## **Status Enquiry on Video Submission**

**Step 1**: Log on to MDA website at <u>www.mda.gov.sg</u> and click on Licences → Online Services

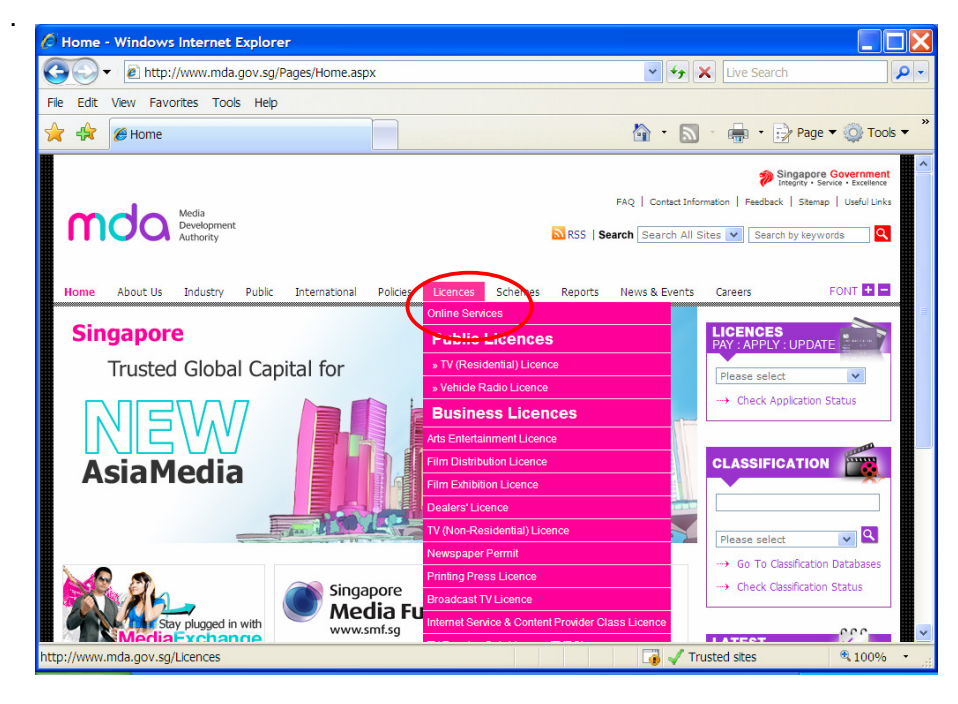

Alternatively, you may scroll down and click on "How may we help.

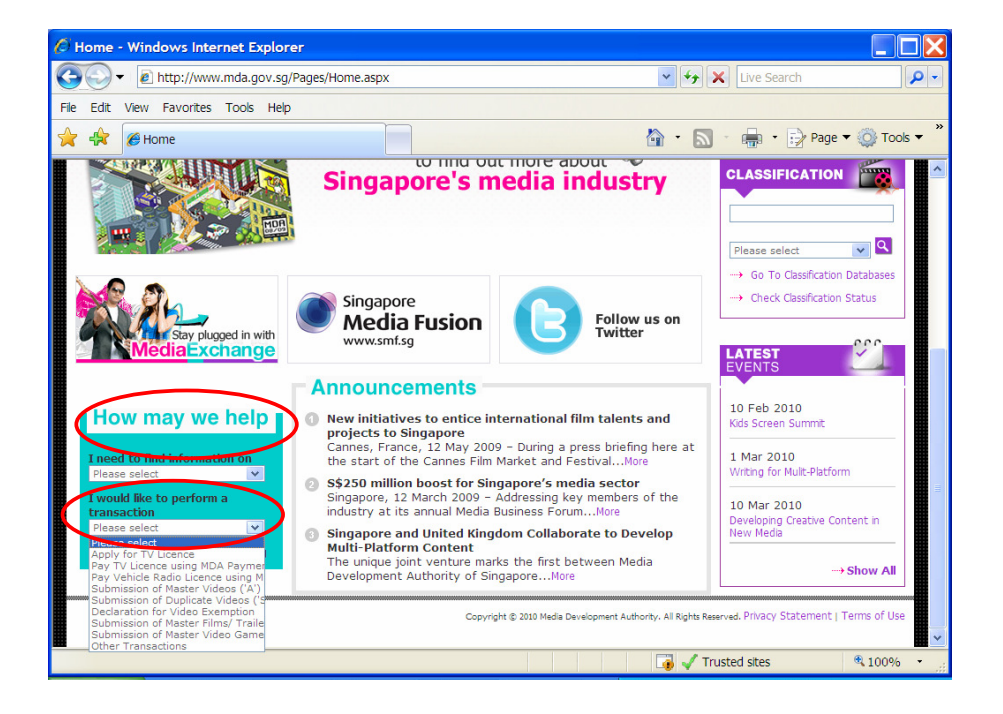

**Step 2:** Scroll down to Video Classification Services and Click on Status Enquiry on Video Submission

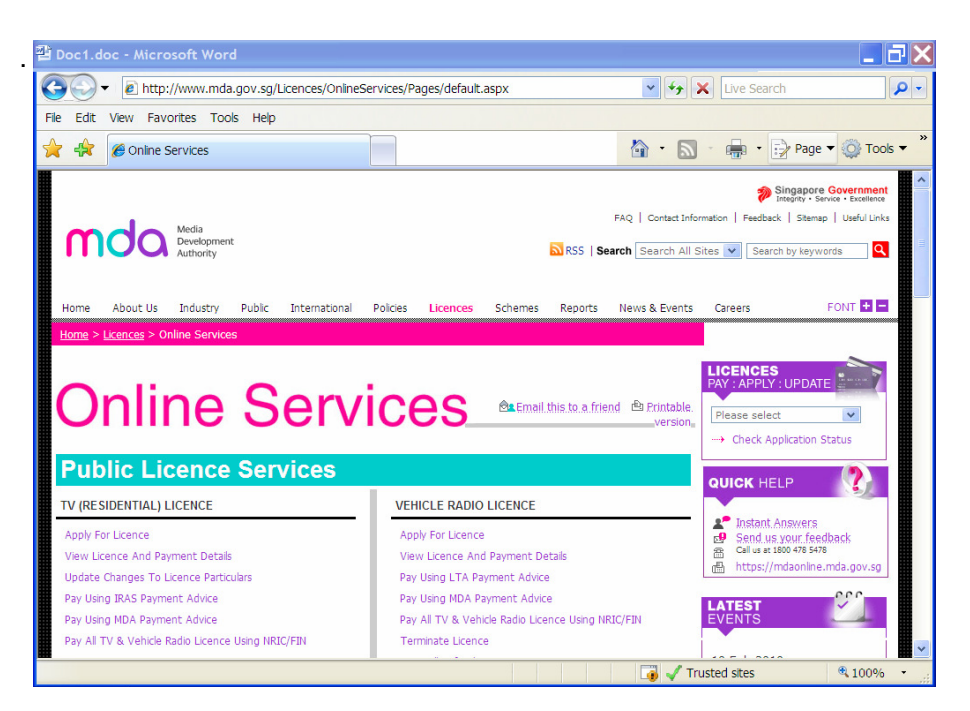

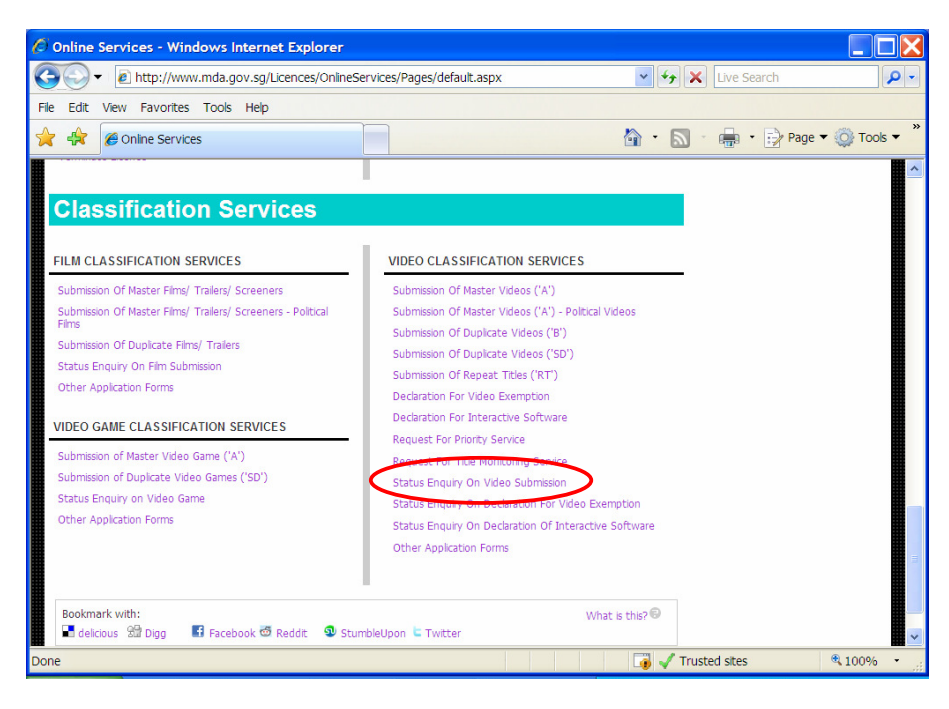

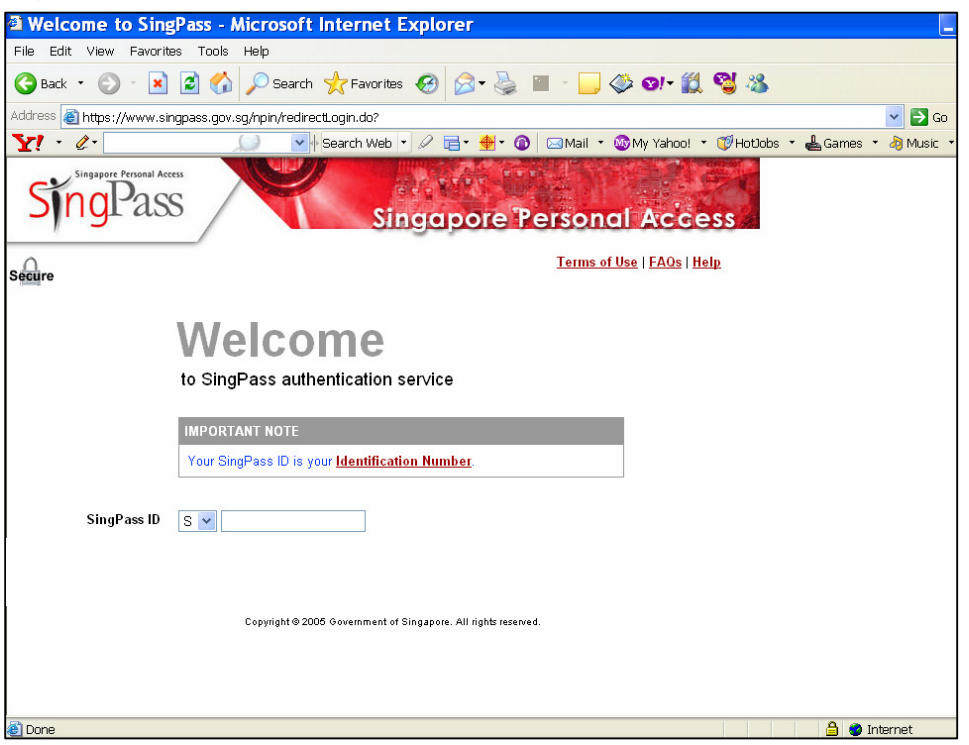

Step 3: Enter your NRIC and SingPass.

**Step 4(a):** For non-licensed company/ organisation, select 'Organisation' and enter your Login ID.

| Media Development Authorit                                                                           | y - Microsoft Inter <u>net Ex</u> | plorer                                     |                                                                                                    |
|----------------------------------------------------------------------------------------------------|-----------------------------------|--------------------------------------------|----------------------------------------------------------------------------------------------------|
| File Edit View Favorites T                                                                           | ools Help                         |                                            |                                                                                                    |
| 🌍 Back 🔹 💮 👻 📓                                                                                       | 🏠 🔎 Search 🤺                      | Favorites 🔗 🔗 🌭 🔜 🛛 🏈 🕌                    | . 🔏                                                                                                    |
| Address 🙆 https://mdaonline.mda                                                                      | .gov.sg/onlineservices/           |                                            | ▼ →                                                                                                    |
| Y! · @·                                                                                              | 💭 🔽 🔶 Sea                         | rch Web 🔹 🖉 🚍 • 🐠 • 🔞 🖂 Mail 🔹 🎯 My Ya     | ahoo! 🔹 🗊 HotJobs 🔹 🎯 Games 🔹 👌 Music 🔹 🛛 🚿                                                                      |
| Fields maked with * are mandatory<br>Search<br>Select Login Type *<br>Login ID *<br>In-Receipt No. * | Search Organisation 200701234E    | ✓<br>(Enter Registered Login ID)<br>Search | ♪ Singapore Government<br>Integrity - Service - Excellence<br>Logout   FAQ   Feedback   Help   Contact Us   Home |
| Video Submission List - To                                                                           | tal Number of Records:            | Rate this e-service                        |                                                                                                    |
| ê                                                                                                    |                                   |                                            | Vocal intranet                                                                                                   |

Step 4(b): For Individual, your NRIC will be auto-generated by the system.

| Media Development Authority -                                                                                                    | Microsoft Internet Explorer                                                         |
|----------------------------------------------------------------------------------------------------|-------------------------------------------------------------------------------------|
| File Edit View Favorites Tools                                                                                                    | s Help                                                                              |
| 🚱 Back 🕶 💮 🖌 💌 🛃 🦿                                                                                                    | 👌 🔎 Search 🤺 Favorites 🛞 🍰 - 🍃 🗁 - 🛄 🔅 🇱 🦓                                          |
| Address 🧃 https://mdaonline.mda.gov                                                                                                    | v.sg/onlineservices/                                                                |
| Y! · @·                                                                                                    | 💭 🗸 🖟 Search Web 🔻 🖉 🥫 😨 🖓 🖂 Mail 🔻 🥸 My Yahoo! 🔹 💓 Hotdobs 🔹 😡 Games 🔹 💩 Music 🔹 👋 |
|                                                                                                    |                                                                                     |
| Contraction of the second of the second of t | Singapore Government<br>Integrity + Service + Excellence                            |
| Online!                                                                                                    | Logout   FAQ   Feedback   Help   Contact Us   Home                                  |
| Video Submission S                                                                                                    | earch                                                                               |
|                                                                                                    |                                                                                     |
| Fields marked with " are mandatory                                                                                                    |                                                                                     |
| Select Login Type *                                                                                                    | Individual 🗸                                                                        |
| Login ID *                                                                                                    | S0750298B                                                                           |
| In-Receipt No. *                                                                                                    |                                                                                     |
|                                                                                                    | Search                                                                              |
| Video Submission List - Total                                                                                                    | Number of Records:                                                                  |
|                                                                                                    | Rate this e-service                                                                 |
|                                                                                                    |                                                                                     |
|                                                                                                    |                                                                                     |
|                                                                                                    |                                                                                     |
|                                                                                                    |                                                                                     |
|                                                                                                    |                                                                                     |
| 54                                                                                                    |                                                                                     |
| ê                                                                                                    | Local intranet                                                                      |

**Step 4(c):** For licensed video company, select 'Licensed Video Company' and enter your Video Licence number. Please ensure that the Video Licence number is valid and has not expired.

| 🗿 Media Development Authority      | / - Microsoft Internet Explorer                                                                                |
|------------------------------------|----------------------------------------------------------------------------------------------------|
| File Edit View Favorites To        | ols Help                                                                                                    |
| Ġ Back 🗕 🕤 – 💌 💈 🕯                 | 🏠 🔎 Search 🤺 Favorites 🛛 🔗 😓 - 🍃 🗁 - 📙 🗇 🏭 🔏                                                                   |
| Address 🙋 https://mdaonline.mda.g  | jov.sg/onlineservices/                                                                                         |
| Y! · @·                            | 💭 💽 Search Web 🔹 🖉 着 🔹 🍘 🖾 Mail 🔹 🚳 My Yahoo! 🔹 🕼 Hottobs 🔹 🎯 Games 🔹 👌 Music 🔹                                |
| Ordine!                            | Singapore Government<br>Integray - Service - Excellence<br>Logout   FAQ   Feedback,   Help   Contact Us   Home |
| Fields marked with * are mandatory |                                                                                                    |
| Select Login Type *                | Individual er Registered Legin ID)                                                                             |
| In-Receipt No. *                   | Organisation                                                                                                   |
|                                    | Search                                                                                                    |
| Video Submission List - Tota       | il Number of Records:                                                                                          |
|                                    | Rate this e-service                                                                                            |
| 20                                 |                                                                                                    |
|                                    |                                                                                                    |
|                                    |                                                                                                    |
|                                    |                                                                                                    |
|                                    |                                                                                                    |
| 8                                  | Second intranet                                                                                                |

| Media Development Author                                            | ity - Microsoft Internet Explorer                                                                                         |
|---------------------------------------------------------------------|----------------------------------------------------------------------------------------------------|
| File Edit View Favorites                                            | Tools Help                                                                                                    |
| 🌏 Back 🔹 🛞 🖌 🗾 💋                                                    | 🏠 🔎 Search 🤺 Favorites 🔣 🔗 • 🍃 🔜 • 🛄 🌾 🏭 🦓                                                                                |
| ddress 🙋 https://mdaonline.md                                       | a.gov.sg/onlineservices/                                                                                                  |
| Y! · @·                                                             | 💭 🔻 Search Web 🔹 🖉 📑 • 🌺 • 🔕 🖂 Mail • 🌚 My Yahoo! • 🗊 Hotlobs • 🤬 Games • 🎝 Music • 💙                                     |
| Ordine!<br>Video Submission                                         | ≥ Singapore Government<br>Ministrio - Sinva - Excelence<br>Logout   FAQ   Feedback   Help   Contact Us   Home<br>N Search |
| Fields marked with * are mandatory<br>Search<br>Select Login Type * | Licensed Video Company 💌                                                                                                  |
| Login ID *                                                          | VC0700323L (Enter Video Licence number)                                                                                   |
| In-Receipt No. *                                                    | Search                                                                                                    |
| Video Submission List - To                                          | atal Number of Records:<br>Rate this e-service                                                                            |
| a)                                                                  |                                                                                                    |

**Step 5:** Enter the In-Receipt Number for the title that you want to enquiry and click on 'Search'.

| 🗿 Media Development Authority -     | Microsoft Internet Explorer                                                           |
|-------------------------------------|---------------------------------------------------------------------------------------|
| File Edit View Favorites Tools      | Help                                                                                  |
| 子 Back 🔹 💮 🖌 🗾 💈 🦿                  | 🖒 🔎 Search 🧙 Favorites 🔣 🍙 - 🤤 🧼 🛄 🔅 🎎 🖄                                              |
| Address 🙋 https://mdaonline.mda.gov | /.sg/onlineservices/                                                                  |
| Y! · @·                             | 💭 💽 Search Web 🔹 🖉 🚍 • 🇌 • 🔞 🖂 Mail 🔹 🎯 My Yahoo! • 🗊 HotJobs • 😡 Games • 👌 Music • 🔅 |
|                                     | <u>^</u>                                                                              |
| Get Connected                       | Singapore Government                                                                  |
| Online!                             | Logout   FAQ   Feedback   Help   Contact Us   Home                                    |
|                                     |                                                                                       |
| Video Submission S                  | earch                                                                                 |
|                                     |                                                                                       |
| Fields - advadants * and - advadant |                                                                                       |
| Search                              |                                                                                       |
| Select Login Type *                 | Licensed Video Company 🔽                                                              |
| Login ID *                          | VC0700323L (Enter Video Licence number)                                               |
| In-Receipt No. *                    | A/0707/14120G                                                                         |
|                                     | Search                                                                                |
| Video Submission List Total I       | Number of Deserves                                                                    |
| Video Submission List - Total I     | Number of Records.                                                                    |
|                                     | Rate this e-service                                                                   |
|                                     |                                                                                       |
|                                     |                                                                                       |
|                                     |                                                                                       |
|                                     |                                                                                       |
|                                     |                                                                                       |
| <b>A</b>                            |                                                                                       |
|                                     |                                                                                       |

Step 6: To check your submission status in details, you can click 'Expand All'.

• The status will show 'Submitted (Online Form Submitted)' after you have made an online submission.

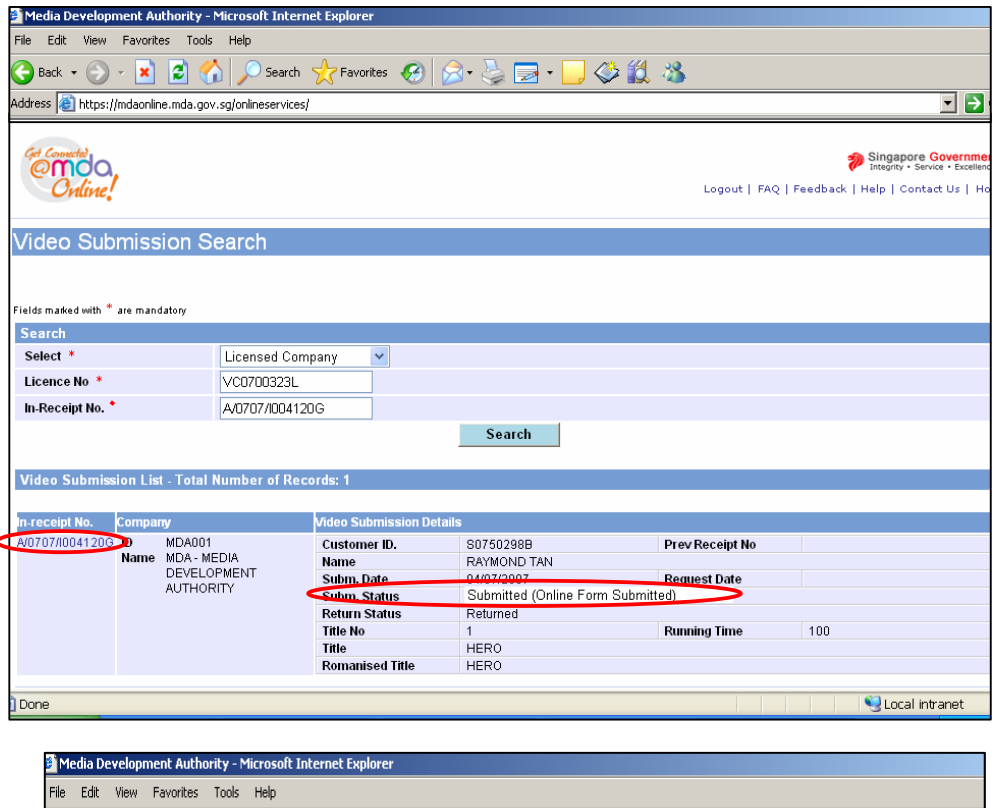

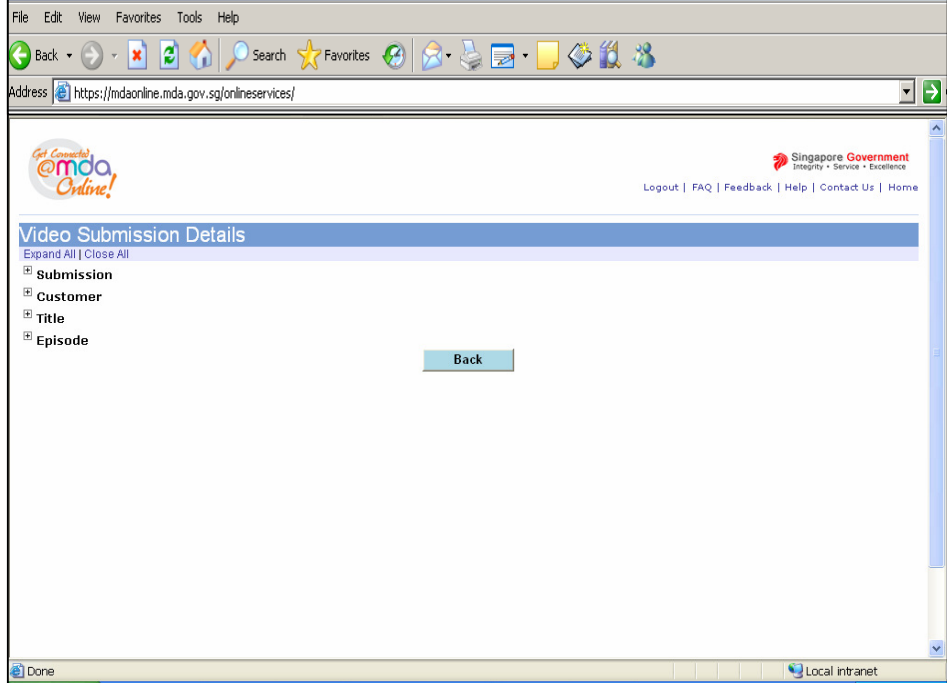

## Online Help on Video Submission

| 🎽 Media Development Authority - Microsoft Inter       | net Explorer                                                                                                    |
|-------------------------------------------------------|----------------------------------------------------------------------------------------------------|
| File Edit View Favorites Tools Help                   |                                                                                                    |
| 🚱 Back 🔹 🕥 🖌 🖹 🚺 🎾 Search                             | 📌 Favorites 🔣 😥 + 🤤 🖂 + 🛄 🕸 🏭 🖓                                                                                                    |
| Address 🗃 https://mdaonline.mda.gov.sg/onlineservice: | si 🔽 🔁                                                                                                    |
|                                                       | ×                                                                                                    |
| Video Submission Details                              |                                                                                                    |
| Expand All   Close All                                |                                                                                                    |
| Submission                                            |                                                                                                    |
| Company Details                                       |                                                                                                    |
| In-Receipt No.                                        | A/0707/I004120G                                                                                                    |
| Person Details                                        |                                                                                                    |
| For Licensed Company                                  |                                                                                                    |
| Sets                                                  |                                                                                                    |
| No. Of Sets                                           | 1                                                                                                    |
| No. Of Pieces                                         | 1                                                                                                    |
| No. Of SD Sets                                        | 0                                                                                                    |
| No. Of SD Pieces                                      | 0                                                                                                    |
| Fee Details                                           |                                                                                                    |
| Processing Fee                                        | 0.00                                                                                                    |
| Censorship Fee                                        | 0.00                                                                                                    |
| Review Fee                                            | 0.00                                                                                                    |
| Cert Fee                                              | 0.00                                                                                                    |
| For B/C/SD Submissions                                |                                                                                                    |
| Prev Receipt No.                                      |                                                                                                    |
| Other Details                                         |                                                                                                    |
| Submission Type                                       | A Submission                                                                                                    |
| Submission Date                                       | 04/07/2007                                                                                                    |
| Format                                                | DVD                                                                                                    |
| Feature Serial                                        | Feature                                                                                                    |
| Running Time                                          | 0                                                                                                    |
| Erasure Time                                          | 0                                                                                                    |
| Submission Status                                     | Submitted (Online Form Submitted)                                                                                                    |
| Return Status                                         | Not Returned                                                                                                    |
| Done                                                  | Subscription State State |

• The status will show 'Submitted (MDA Received)' after you have submitted the physical video to MDA.

| Media Development Authority      | r - Microsoft Internet Explorer                          |       |
|----------------------------------|----------------------------------------------------------|-------|
| File Edit View Favorites To      | ols Help                                                 |       |
| 🌏 Back 🔹 🕥 🖌 🗾 🚺                 | 🏠 🔎 Search 🤺 Favorites 🔣 😥 - 🍃 🔁 - 📒 🗇 🎇 🦓               |       |
| ddress 🙋 https://mdaonline.mda.g | gov.sg/onlineservices/                                   | •     |
| Y! • &•                          | 🔽 Search Web 🔻 🖉 🔂 🔂 🖂 Mail 👻 🎯 My Yahoo! 👻 🖉 Mobile 🔹 🚿 | Links |
| Processing Fee                   | 0.00                                                     |       |
| Censorship Fee                   | 0.00                                                     |       |
| Review Fee                       | 0.00                                                     |       |
| Cert Fee                         | 0.00                                                     |       |
| For B/C/SD Submissio             | ons                                                      |       |
| Prev Receipt No.                 |                                                          |       |
| Other Details                    |                                                          |       |
| Submission Type                  | A Submission                                             |       |
| Submission Date                  | 04/07/2007                                               |       |
| Format                           | DVD                                                      |       |
| Feature Serial                   | Feature                                                  |       |
| Running Time                     | 0                                                        |       |
| Erasure Time                     | 0                                                        |       |
| Submission Status                | Submitted (MDA Received)                                 |       |
| Return Status                    | Not Returned                                             |       |
| Allocate Date                    |                                                          |       |
| Return Date                      |                                                          |       |
| Remarks                          |                                                          |       |
|                                  |                                                          |       |
| •                                |                                                          |       |
| 2 Done                           | S Local intranet                                         |       |

• The status will show '**In Process**' when your video is undergoing the classification process.

| ) Ealt view Pavorites To        | is nep                                                          |    |
|---------------------------------|-----------------------------------------------------------------|----|
| ) Back 🔹 🕥 👻 🗾 🕻                | 🏠 🔎 Search 👷 Favorites 🔣 🗟 + 🦕 🔜 + 📙 🗇 🎇 🦓                      |    |
| fress 🙆 https://mdaonline.mda.c | iov.sg/onlineservices/                                          |    |
| Y! · &-                         | 🔽 Search Web 🔻 🖉 📑 🛛 🏘 🖓 Mail 👻 Mail 👻 My Yahoo! 👻 🖉 Mobile 🔹 💙 | Li |
| Sets                            | 1                                                               |    |
| No. Of Sets                     | 1                                                               |    |
| No. Of Pieces                   | 1                                                               |    |
| No. Of SD Sets                  | 0                                                               |    |
| No. Of SD Pieces                | 0                                                               |    |
| Fee Details                     |                                                                 |    |
| Processing Fee                  | 0.00                                                            |    |
| Censorship Fee                  | 0.00                                                            |    |
| Review Fee                      | 0.00                                                            |    |
| Cert Fee                        | 0.00                                                            |    |
| For B/C/SD Submissio            | ns                                                              |    |
| Prev Receipt No.                |                                                                 |    |
| Other Details                   |                                                                 |    |
| Submission Type                 | A Submission                                                    |    |
| Submission Date                 | 04/07/2007                                                      |    |
| Format                          | DVD                                                             |    |
| Feature Serial                  | Feature                                                         |    |
| Running Time                    | 100                                                             |    |
| Erasure Time                    | 0                                                               |    |
| Submission Status               | In Process                                                      |    |
| Return Status                   | Not Returned                                                    |    |
| Allocate Date                   | 04/07/2007                                                      |    |

• The status will show 'Certified (Ready for Collection)' when your video is ready for collection. At the same time, you will receive an email alert to inform you that your video is ready for collection.

| Media Development Authority - Microsoft Internet Explorer |                                                                  |       |  |  |
|-----------------------------------------------------------|------------------------------------------------------------------|-------|--|--|
| File Edit View Favorites Tools H                          | elp                                                              |       |  |  |
| 🚱 Back 🔹 🕥 🖌 🖹 🛃 🏠                                        | 🔎 Search 🤺 Favorites 🔣 忌 - 🤳 🏈 🛍 🦓                               |       |  |  |
| Address 🧃 https://mdaonline.mda.gov.sg/                   | onlineservices/                                                  | •     |  |  |
| Y! · C-                                                   | 🔽 Search Web 🔻 🖉 🚍 🔹 🏟 🖓 🖂 Mail 🔹 🐼 My Yahoo! 👻 🖉 Mobile 🔹 😕 Lin | nks » |  |  |
| c .                                                       |                                                                  | ^     |  |  |
| Sets                                                      |                                                                  |       |  |  |
| No. Of Sets                                               | 1                                                                |       |  |  |
| No. Of Pieces                                             | 1                                                                |       |  |  |
| No. Of SD Sets                                            |                                                                  |       |  |  |
| No. Of SD Pleces                                          | U                                                                |       |  |  |
| Fee Details                                               |                                                                  |       |  |  |
| Processing Fee                                            | 0.00                                                             |       |  |  |
| Censorship Fee                                            | 40.00                                                            |       |  |  |
| Review Fee                                                | 0.00                                                             |       |  |  |
| Cert Fee                                                  | 0.80                                                             |       |  |  |
| For B/C/SD Submissions                                    |                                                                  |       |  |  |
| Prev Receipt No.                                          |                                                                  |       |  |  |
| Other Details                                             |                                                                  |       |  |  |
| Submission Type                                           | A Submission                                                     |       |  |  |
| Submission Date                                           | 04/07/2007                                                       |       |  |  |
| Format                                                    | DVD                                                              |       |  |  |
| Feature Serial                                            | Feature                                                          |       |  |  |
| Running Time                                              | 100                                                              |       |  |  |
| Erasure Time                                              | 0                                                                |       |  |  |
| Submission Status                                         | Certified (Ready for Collection)                                 |       |  |  |
| Return Status                                             | Not Returned                                                     |       |  |  |
| Allocate Date                                             | 04/07/2007                                                       | ~     |  |  |
| 🕘 Done                                                    | S Local intranet                                                 |       |  |  |

 The status will show 'Certified (Customer Received at MDA Counter)' after you have collected and paid for your video.

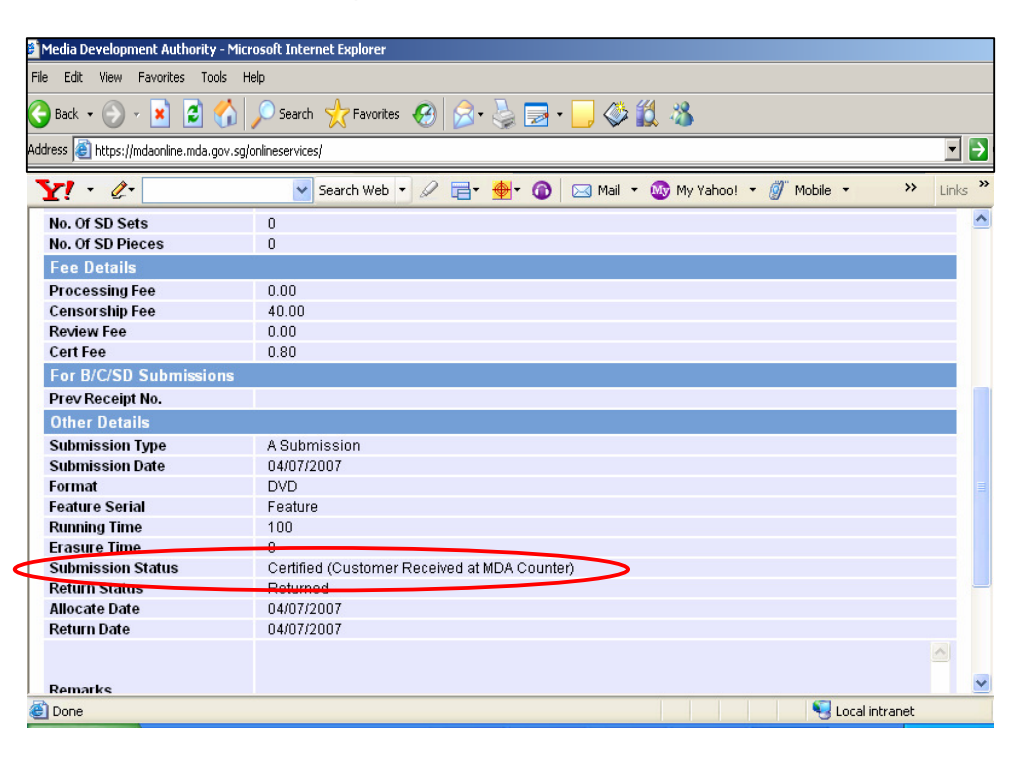